## 08. 共同供應契約集中採購作業流程

| 采購<br>皆段 | 辦理步驟流程                                                                                                    | 使用表單或文件                                                                                           | 注意事項                                                                                                    | 公文傳遞                                                                                                    | 預計<br>天數 |  |
|----------|----------------------------------------------------------------------------------------------------|---------------------------------------------------------------------------------------------------|----------------------------------------------------------------------------------------------------|----------------------------------------------------------------------------------------------------|----------|--|
| 青購       | <ul> <li>一、請購單位先進入政府電子採購網<br/>(http://web.pcc.gov.tw),輸入機關代碼<br/>A.9.6M、請購單位機關延伸碼及密碼。<br/>點選共同供應契約,選擇所需之商品,<br/>製作網路電子請購單。若有機關延伸碼<br/>相關疑問請洽採購組<br/>光復校區:彭小姐分機 52103,<br/>EMAIL: pengwaui@nycu.edu.tw<br/>陽明校區:李小姐分機 62060,<br/>EMAIL:iclee@nycu.edu.tw<br/>(政府電子採購系統帳號申請表)</li> <li>二、15 萬元以下:列印網路電子請購單→<br/>申請人員及申請單位主管簽核→傳真或<br/>E-MAIL 至採購組<br/>光復校區:張小姐分機 52109<br/>E-MAIL: fuwei@nycu.edu.tw<br/>FAX: 5728271; 5710091<br/>陽明校區:許小姐分機 62059<br/>E-MAIL:wshsu@nycu.edu.tw<br/>FAX: 28250317</li> <li>三、15 萬元以上:列印網路電子請購單→<br/>至主計室經費報支系統列印出校內請購<br/>單(先請購後核銷;適用政府採購法表<br/>單)→申請人員及申請單位主管簽核→<br/>完成校內請購流程→採購組下訂→請購<br/>單位。</li> </ul> | <ul> <li>◆ 15 萬元以下:<br/>共約請購單</li> <li>◆ 15 萬元以上:</li> <li>1. 主計室請購單</li> <li>2. 共約請購單</li> </ul> | <ol> <li>請購人聯絡方式、發票及貨物寄送地址請填寫確實,以便廠商聯絡通知交貨時地。</li> <li>請選擇訂約機關為台灣銀行採購部或其他適用之訂約機關。</li> <li>額外項項目應與所採購契約主項相關聯為原則,其採購金額合計應不超過主項金額且為公告金額十分之一以下(15萬元以下)。</li> </ol> | <ul> <li>◆15萬元時軍位,</li> <li>◆15萬清及章E-MAIL</li> <li>至15約人核或採 萬時辨時計行院位,</li> <li>№15請及章E-MAIL</li> <li>15請骨子,</li> <li>第二軍單位,</li> <li>15請骨子,</li> <li>第二單單組室,</li> <li>15請子,</li> <li>第二單單組室,</li> <li>15,</li> <li>15請子,</li> <li>15請子,</li> <li>15請子,</li> <li>15請子,</li> <li>15請子,</li> <li>15請子,</li> <li>15請子,</li> <li>15約人核或採 萬時辨時計,</li> <li>15,</li> <li>15請子,</li> <li>15約人核或採 萬時辨時計,</li> <li>15,</li> <li>15,</li> <li>16,</li> <li>16,</li> <li>1</li></ul> | 2日       |  |
|          | 購買品項如為綠色採購指定採購項目(詳機關綠色採購指定採購項目一覽表),請將環保標章編號填寫於請購附加說明中或於請購單空白處<br>註記。查詢環保標章產品請至 <u>https://greenlife.epa.gov.tw/categories/greenProductSearch</u> 點選「環保產品查詢」即可開始查詢。如欲採購無<br>環保標章產品請至採購組/表單下載/共同供應契約/不採購環保標章產品理由書,填寫並依程序核章。                                                                                                    |                                                                                                   |                                                                                                    |                                                                                                    |          |  |

| 採購<br>階段 | 辦理步驟流程                                                                                                    | 使用表單或文件      | 注意事項                                                                                                    | 公文傳遞 | 預計<br>天數 |
|----------|----------------------------------------------------------------------------------------------------|--------------|----------------------------------------------------------------------------------------------------|------|----------|
| 下(訂成)    | <ul> <li>-、15萬元以下之請購,當日下午4:00<br/>前E-MAIL 或傳真至採購組之共約請購<br/>單,原則上當日完成電子下訂。</li> <li>二、15萬元以上之請購,決行後請購單傳<br/>回採購組下訂。</li> <li>三、次日起,請購單位可自行上網查詢訂單<br/>狀態:</li> <li>1.訂單編號仍呈現在請購單位電子採購<br/>系統中的【請購單管理】中,表示採<br/>購組尚未電子下訂,請與採購組承辦<br/>人聯絡,確認是否收到 E-MAIL 或傳<br/>真。</li> <li>2.訂單編號呈現在請購單位電子採購系<br/>統中的【訂單管理】中,表示採購組<br/>已電子下訂。訂單狀態為新訂單者表<br/>示已下訂但廠商尚未開始處理;訂單<br/>狀態為處理中,表示廠商已開始處理<br/>此筆訂單。</li> </ul> |              | <ol> <li>原則上付款方式以「電子支付」<br/>方式下訂,履約期限由系統自動<br/>帶出,如廠商有特別需求以「人<br/>工支付」方式付款或有指定交貨<br/>期限,請填寫於請購附加說明中<br/>或於請購單空白處註記。</li> <li>如需修改支付方式或履約期限請<br/>致電採購組。</li> </ol> |      | 1日       |
| 取消<br>訂單 | 請購單位與廠商溝通並取得廠商同意後,在<br>原共約請購單上註明 <u>因原因已取得廠商</u><br><u>同意取消訂單後核章,再E-MAIL</u> 或傳真至<br>採購組為取消訂單之憑據。                                                                                                    | <b>共約請購單</b> |                                                                                                    |      | 1日       |
| 簽收       | <ul> <li>一、貨到學校,請購單位索取到貨單,並點<br/>收無誤後簽註收貨時間及學校收貨人簽<br/>名。</li> <li>二、發票正本應妥善保存,以利付款。</li> <li>三、請購單位檢查廠商交貨之數量、廠牌、<br/>規格、型號是否符合訂單內容。</li> <li>四、廠商逾期交貨,依合約廠商每逾期一日<br/>應扣款貨款之 0.2%;請自行計算後,<br/>於驗收記錄「扣款金額」欄內直接扣除<br/>罰款。</li> </ul>                                                                                                    |              | 若因特殊狀況廠商延遲交貨,且請購<br>單位認定非可歸責於廠商事由同意不<br>予罰款,請在驗收記錄備註欄中說明<br>。                                                                                                    |      | 依約定      |

|          |                                                                                                    |                                                                                                    |                                                                                                    |                                                                                                    | 1121013  |
|----------|----------------------------------------------------------------------------------------------------|----------------------------------------------------------------------------------------------------|----------------------------------------------------------------------------------------------------|----------------------------------------------------------------------------------------------------|----------|
| 採購<br>階段 | 辦理步驟流程                                                                                                    | 使用表單或文件                                                                                                    | 注意事項                                                                                                    | 公文傳遞                                                                                                    | 預計<br>天數 |
| 驗核銷      | <ul> <li>一、15萬元以下結案時請附:</li> <li>1. 黏存單(發票)【請注意付款方式為人工<br/><u>支付(逕付廠商)</u>或電子支付(學校以刷信<br/>用卡方式付款):詳 共同供應契約/訂單<br/>管理/請購單位訂單的付款方式】。</li> <li>2. 共同供應契約請購單。</li> <li>3. 共同供應契約網路上驗收記錄(共同供<br/>應契約/訂單管理/請購單位訂單),貸到<br/>請記得上系統作簽收及驗收並將訂單及<br/>驗收記錄印出→選全部列印。</li> <li>*紀錄→請填寫經辦人,</li> <li>*主驗人員→請填寫單位主管,<br/>其它不用填。</li> <li>4. 如須列財產請填財產增加單。</li> <li>二、15-150萬元以下結案時請附:</li> <li>1. 黏存單(發票)【請注意付款方式為人工<br/>支付(逕付廠商)或電子支付(學校以刷信<br/>用卡方式付款):詳 共同供應契約/訂單<br/>管理/請購單位訂單的付款方式】。</li> <li>2. 共同供應契約請購單及校內請購單。</li> <li>3. 財物設備驗收照片(1)物品實體照片(2)<br/>廠牌、型號照片(選配)</li> <li>4. 共同供應契約網路上驗收記錄(共同供<br/>應契約/訂單管理/請購單位訂單),貸到<br/>請記得上系統作簽收及驗收並將訂單及<br/>驗收記錄印出→選全部列印。</li> <li>*紀錄→請填寫經辦人,</li> <li>*會驗人員→請填寫點驗或證明人,</li> <li>*主驗人員→請填寫單位主管。</li> <li>5. 如須列財產請填財產增加單。</li> </ul> | <ol> <li>支出憑證黏存單(含發票)</li> <li>共約請購單、訂單及驗收記錄</li> <li>15萬元以上另附校內請購單及財物驗收照片</li> <li>◆ 其他附件:</li> <li>財產增加單</li> <li>分期付款表</li> <li>支出分攤表</li> </ol> | 於驗收合格後,機關於接到廠商提<br>出請款單據後15工作天內,一次無<br>息結付尾款。但涉及向補助機關申<br>請核撥補助款者,付款期限為30工<br>作天。驗收合格收到廠商發票請將<br>結案文件儘快送出,如超過15工作<br>天,請購單位請於黏存單空白處說<br>明原因。 | <ul> <li>◆100 萬元以下核第年,100 萬元以下核第年,100 萬元以上倉,100 萬元以上前前,100 点子,100 高小子,100 高小子,100 百小子,100 高小子,100 高小子,100 百小子,100 百小子,100 百小子,100 百小</li></ul> | 3天       |